#### MOODLE 數位學園及數位教材網登入路徑

#### 學校首頁 <u>https://www.stu.edu.tw/#Staff</u>

#### 點選學生

#### 遠距課程-請至 MOODLE 數位學園 https://elearning.stu.edu.tw/login/index.php

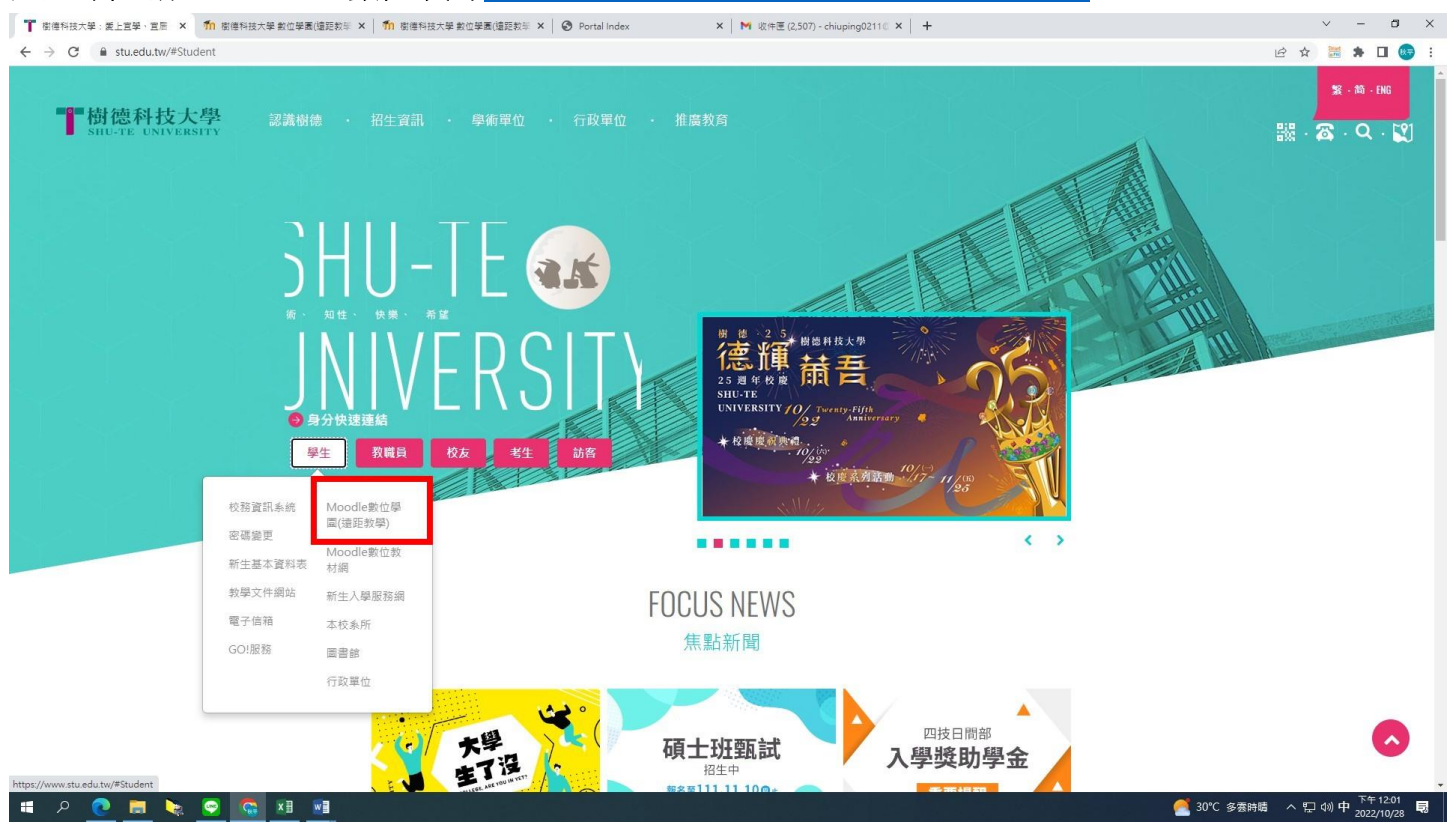

#### 實體課程-下載講義請至數位教材網 https://dtm.stu.edu.tw/login/index.php

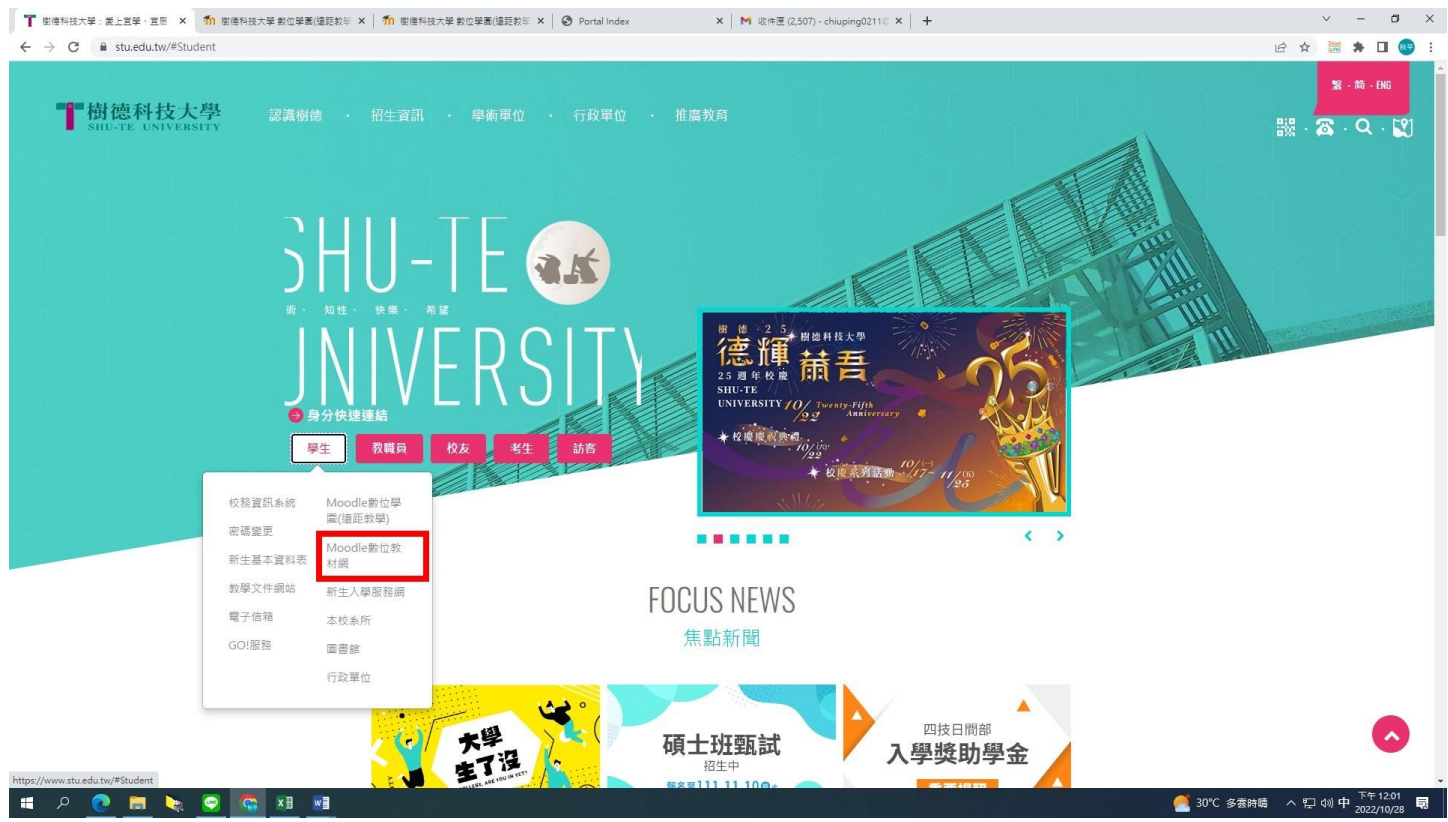

| ,<br>樹德科技大學 數位學園(遠距教學平台) |                                                    | 您尚未查入,                         |
|--------------------------|----------------------------------------------------|--------------------------------|
| 首員▶ 登入本網站                |                                                    |                                |
|                          | 樹德科大老師與學生請點擊以下連結登入 >>> 樹德科大老師與學生按此登入 <<<           |                                |
| (您的谢費器必須飲動 Cookies 功能) ⑦ | 樹德科大的師生請點擊上方的連結透過<br><mark>校際選課生</mark> 請在左側輸入帳密登入 | 您第一次來訪嗎?<br>MySTU 的 Gmail 認証登入 |

### 範例

帳號:小 s+學員編號(例:s21T34201),密碼:身分證字號(英文字大寫)

# s21T34201(s+學員編號)

| 臣               | 入            |
|-----------------|--------------|
| 繼續使用「           | stu.edu.tw 」 |
| ┍ 輸入您的電子郵件 ———— |              |
| s21T34201       | @stu.edu.tw  |
| 忘記電子郵件地址?       |              |
| 建立帳戶            | 繼續           |
|                 |              |

| G Suite at SHU-TE University |  |
|------------------------------|--|
| Account                      |  |
| s21T34201                    |  |
| Password                     |  |
| Password                     |  |

## 點選:課程 --- 112 學期第一學期課程可進入

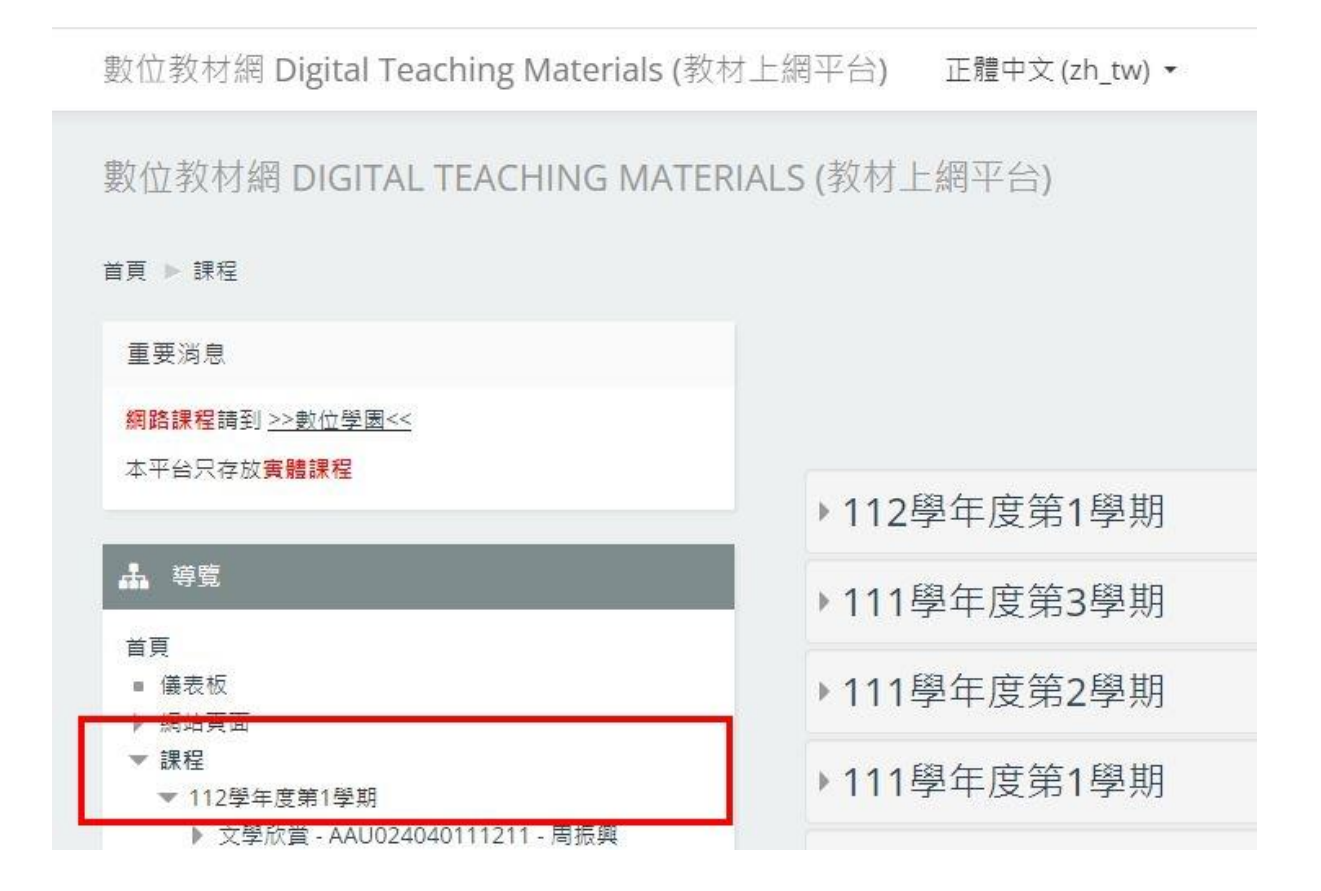